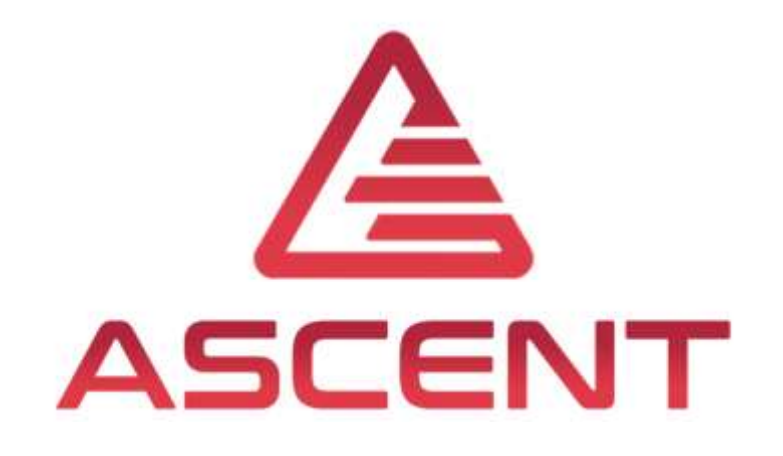

# Setting up a Mechatronic System

4<sup>th</sup> Training in Rio de Janeiro, BRA

6<sup>th</sup>-9<sup>th</sup> of May 2019

**Thomas Lechner** 

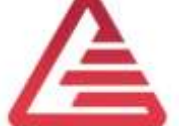

"The European Commission support for the production of this publication does not constitute an endorsement of the contents which reflects the views only of the authors, and the Commission cannot be held responsible for any use which may be made of the information contained therein."

Co-funded by the Erasmus+ Programme of the European Union

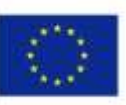

FOR EDUCATIONAL PURPOSE ONLY

## Agenda

- Implementing a new ECU
  - Introduction
  - Input- and Output-Signals
  - Hardware and Software Setup
  - Programming a ECU with Simulink
  - Controller Setup with Ziegler-Nichols
  - Live Demo via Skype

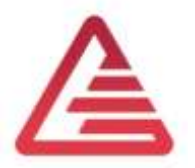

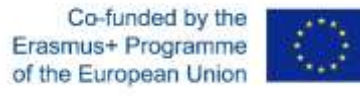

## Choosing the ECU

Interfaces

- Speed Controller
  - Motor Speed (Input)
  - DC-Motor terminal voltage (Output)
- Position Controller
  - Rotor position (Input)
  - Motor speed and **direction** (Output  $\rightarrow$  desired value for speed controller)
- DC-Motor load torque
  - Estimated via DC-Motor current

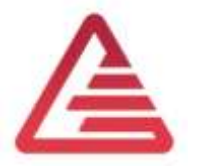

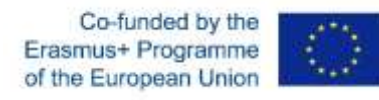

## Choosing the ECU

Interfaces

- Communication between ECU and environment
  - CAN-Interface
- ECU application
  - Can Calibration Protocol (CCP)

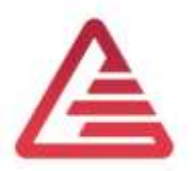

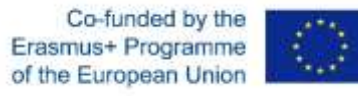

## Choosing the ECU

**Speed Measurement** 

- DC-Motor  $\rightarrow$  10 Magnets
  - Hall-Sensor measures
  - Rotor position (Input)
  - Motor speed and direction (Output → desired value for speed controller)
- DC-Motor load torque
  - Estimated via DC-Motor current

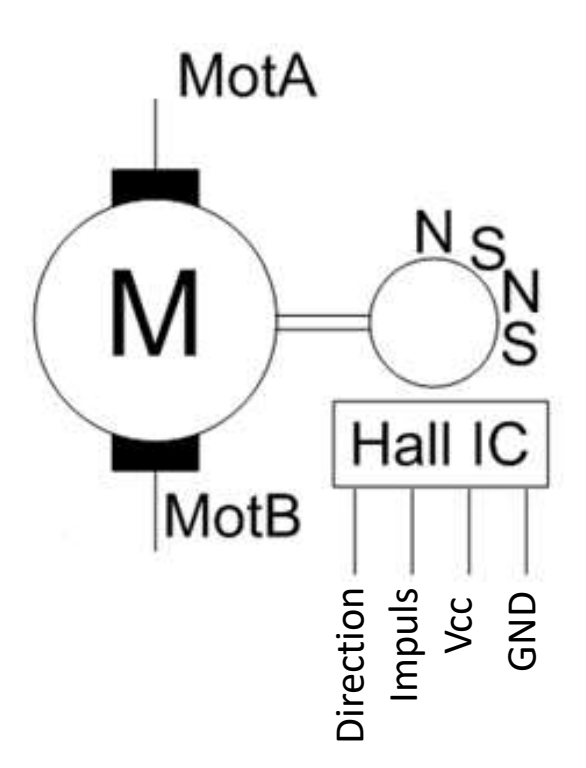

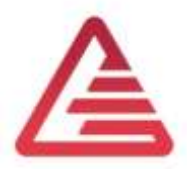

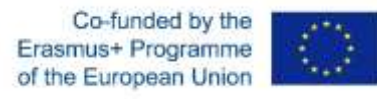

#### Choosing the ECU – Speed Measurement $\tau \approx 1.3 \text{ ms} \rightarrow n \approx 2308 \text{ RPM}$

Speed measurement with timer input:

 $f = \frac{1}{\tau}$ f... Frequency in Hz  $\tau$  ... Period time in s  $f \rightarrow$  Measurement value  $n = \frac{f}{N} \cdot 60$ 

n ... engine speed in RPM N ... Number of increments per revolution. In our case, N=20.

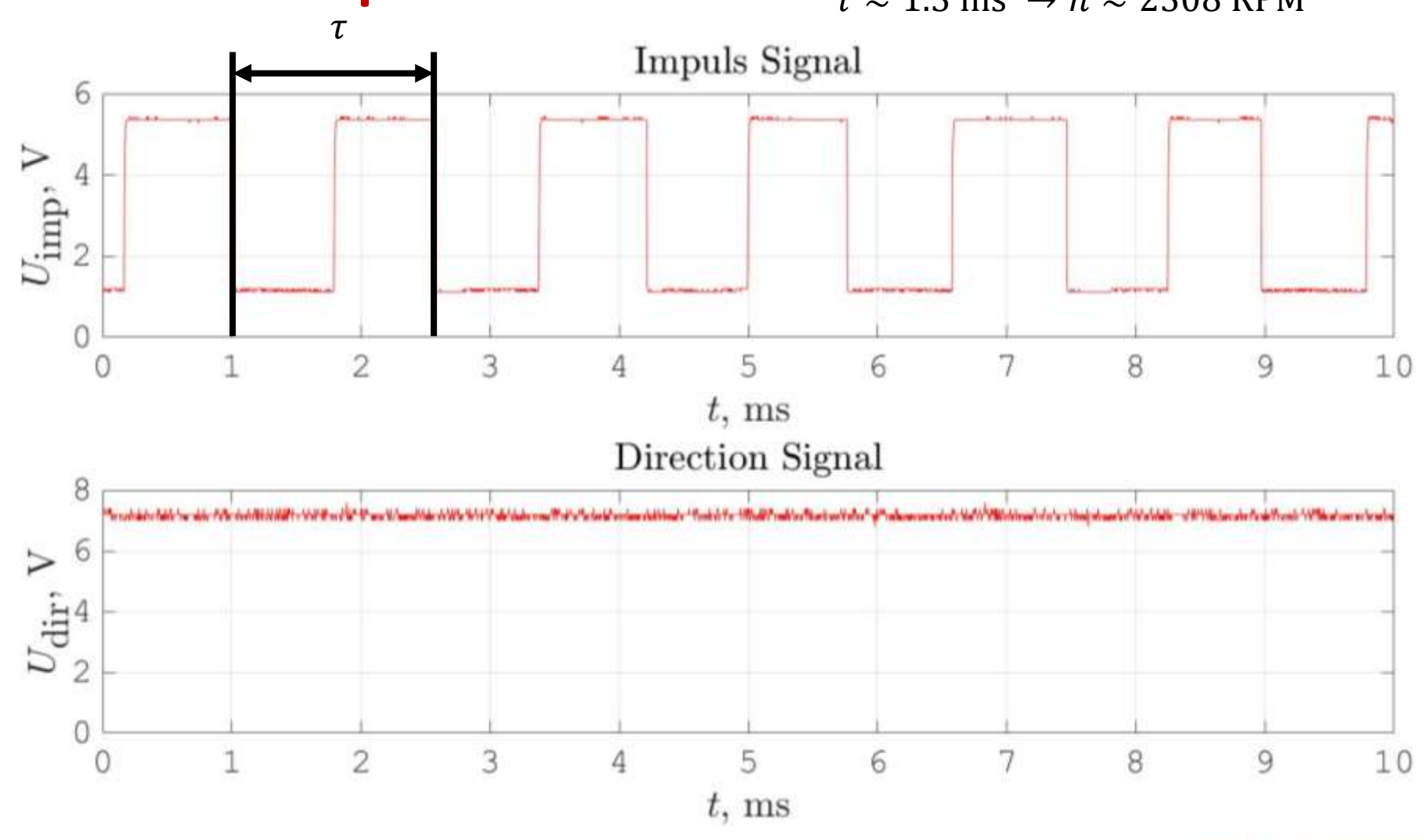

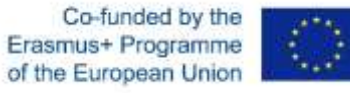

## Choosing the ECU – Direction Measurement

Direction measurement with a digital input:

 $U_{\rm dir} \cong 1.9 \, \mathrm{V} \rightarrow \mathrm{logical} \, \mathrm{I}$ 

 $U_{\rm dir} \cong 5.5 \, \mathrm{V} \rightarrow \mathrm{logical}$ 

Direction of rotation:  $1 \rightarrow clockwise$  $0 \rightarrow counterclockwise$ 

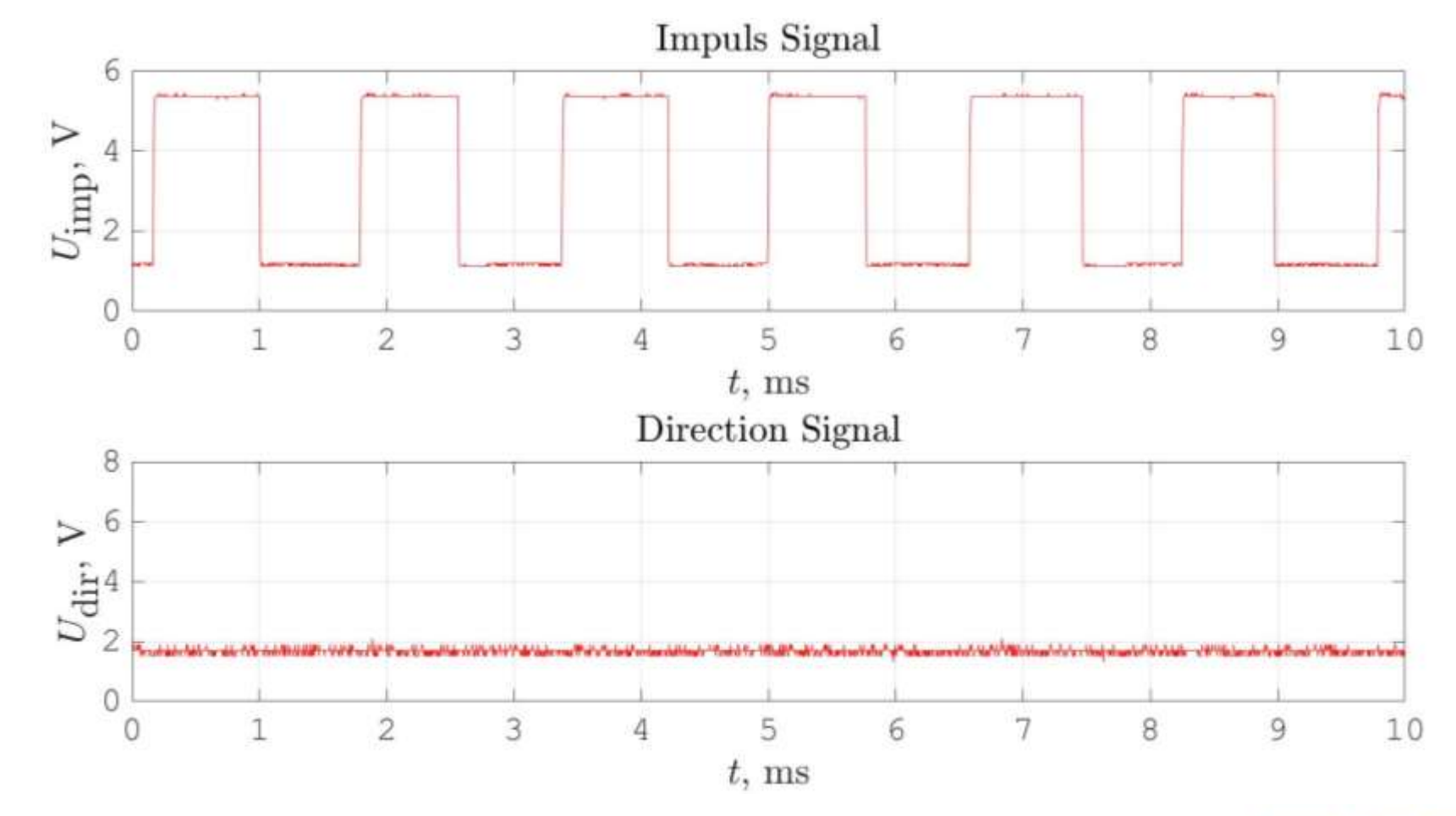

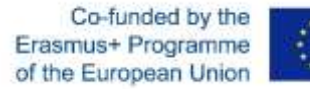

### Choosing the ECU-Electrical Current Measurement

Current Measurement with a Hall-Sensor:

Supply Voltage (VCC)  $\rightarrow$  5 V

-20 A $\rightarrow$ 0.5 V0 A $\rightarrow$ 2.5 V20 A $\rightarrow$ 4.5 V

For DAQ  $\rightarrow$  Analog Input

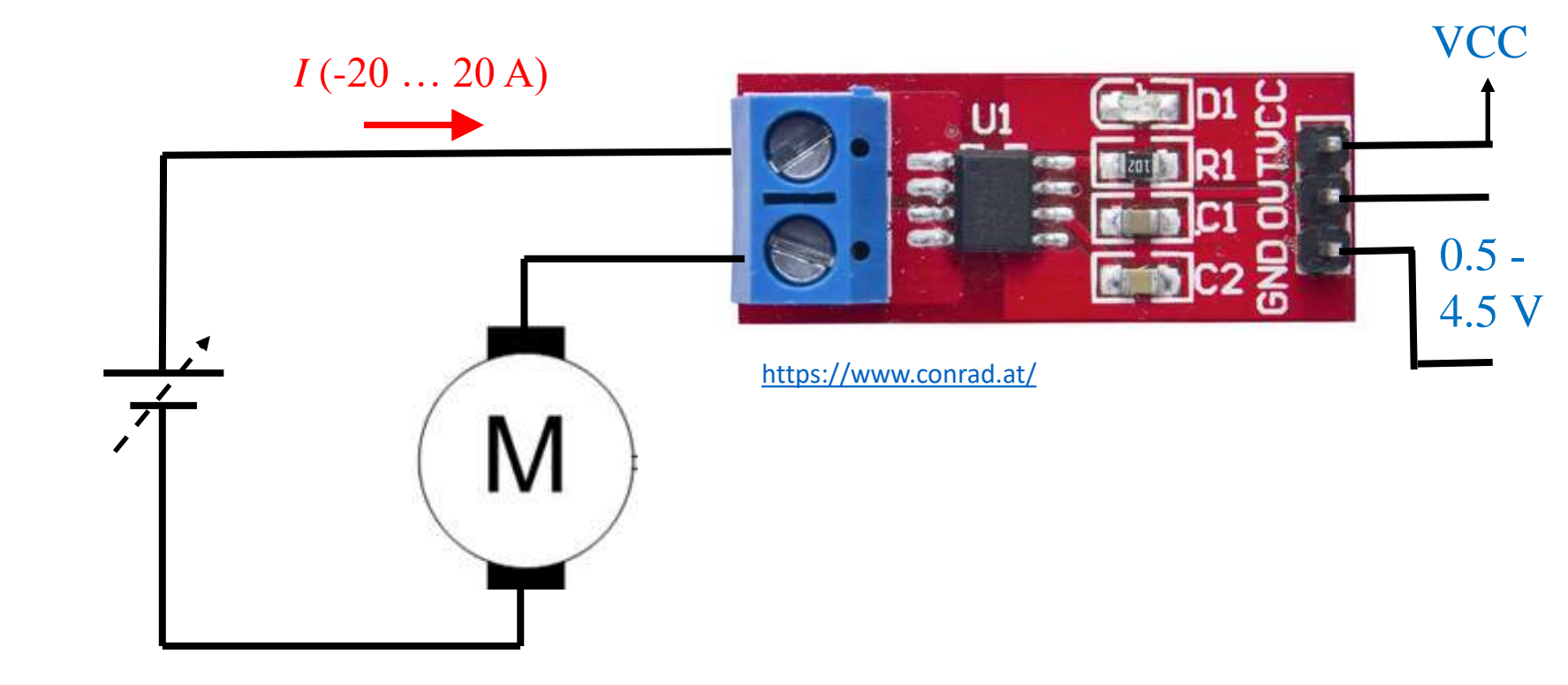

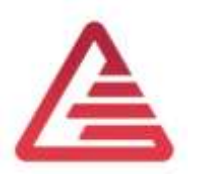

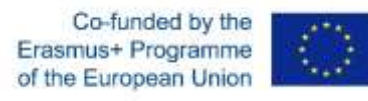

## Choosing the ECU – DC-Motor connection

DC-Motor terminal voltage

- The voltage must be variable to change the motor-speed
- The voltage must change the polarity to change the direction
- Maximum (minimum) DCmotor current is  $\pm 12$  A

|        | PWM modulated<br>Voltage |
|--------|--------------------------|
| ן<br>ו |                          |
| Λ      | H-Bridge                 |

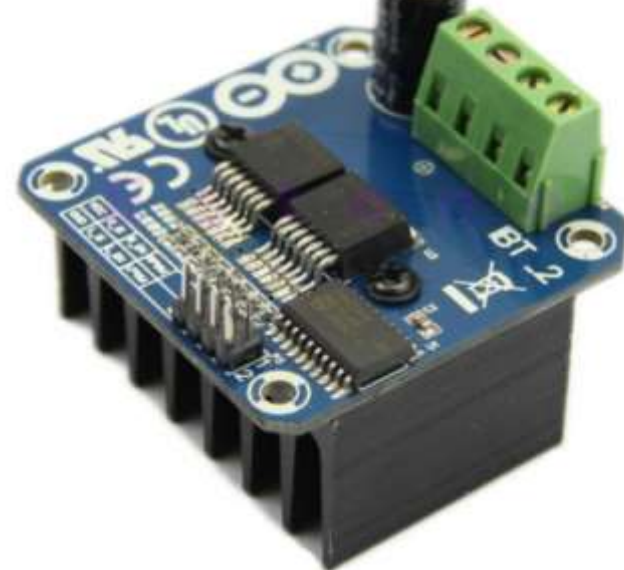

http://www.hessmer.org/blog/2013/12/28/ibt-2-h-bridge-with-arduino

VCC

8, GND

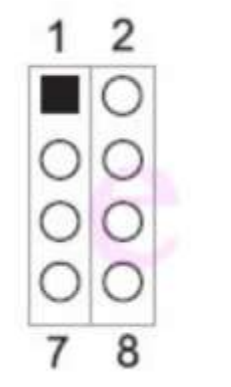

1、RPWM : Forward level or PWM signal input, active high Inversion level or PWM signal input, active high Forward drive enable input, high enable, low close LPWM R EN E EN :Reverse drive enable input , high enable , low close R\_IS : Forward drive -side current alarm output L\_IS :Reverse drive -side current alarm output : +5 V power input, connected to the microcontroller 5V power supply : Signal common ground terminal

Co-funded by the

of the European Union

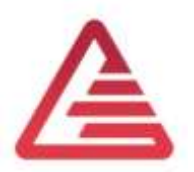

## ECU - Input/Output Overview

|                 | Quantity | Range                                  | Description                                                                                    |
|-----------------|----------|----------------------------------------|------------------------------------------------------------------------------------------------|
| CAN             | >= 1     | 500 kBaud                              | <ul> <li>ECU flashing</li> <li>Communication with environment, dynamic measurement</li> </ul>  |
| Sensor Supply   | 1        | 5 V                                    | <ul><li>Current transducer</li><li>H-Bridge</li></ul>                                          |
| Sensor Supply   | 1        | 10 V                                   | - DC-Motor speed/position sensor                                                               |
| Voltage out 5 V | 1        | 0 - 5 V                                | <ul> <li>H-Bridge → PWM enable</li> </ul>                                                      |
| PWM out         | 2        | 10 kHz, 0 – 100 %,<br>0 – 5 V          | <ul> <li>DC-Motor direction clockwise</li> <li>DC-Motor direction counter clockwise</li> </ul> |
| Timer in        | 1        | 2000 Hz                                | - DC-Motor speed                                                                               |
| Digital in      | 1        | 1.9 V → logical 0<br>5.5 V → logical 1 | - DC-Motor direction                                                                           |
| Analog in       | 1        | 5 V                                    | - Current transducer                                                                           |
| Counter in      | 1        | 1.9 V → logical 0<br>5.5 V → logical 1 | - DC-Motor position                                                                            |

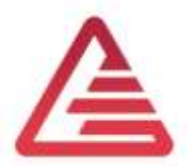

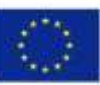

#### ECU – Required Performance

#### **Performance Requirement**

- Minimum cycle time: 2 ms
  - This is an empirical value, estimated according to the expertise we have with a similar application.
     The cycle time influences the controller performance.
- Automatic software-generation out of Simulink
  - State of the art method. (language C is not longer part of our curriculum)
- Calibration via XCP or CCP
  - State of the art method for development, parameter setting, debugging ...
- Calculation with Floating Points (single, double, ...)
  - Knowledge about Integer-Arithmetic is not so important for an system engineer.

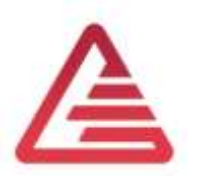

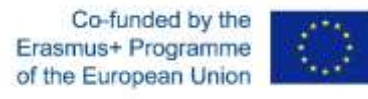

#### ECU – Our Choice

HY-TTC 510 from TT-Tech

#### Key Benefits:

- 32 bit dual-core CPU with 180MHz
- Floating-point unit
- 12 Bit ADC
- PWM-Outputs
- Digital in an Outputs
- CAN, CCP ....

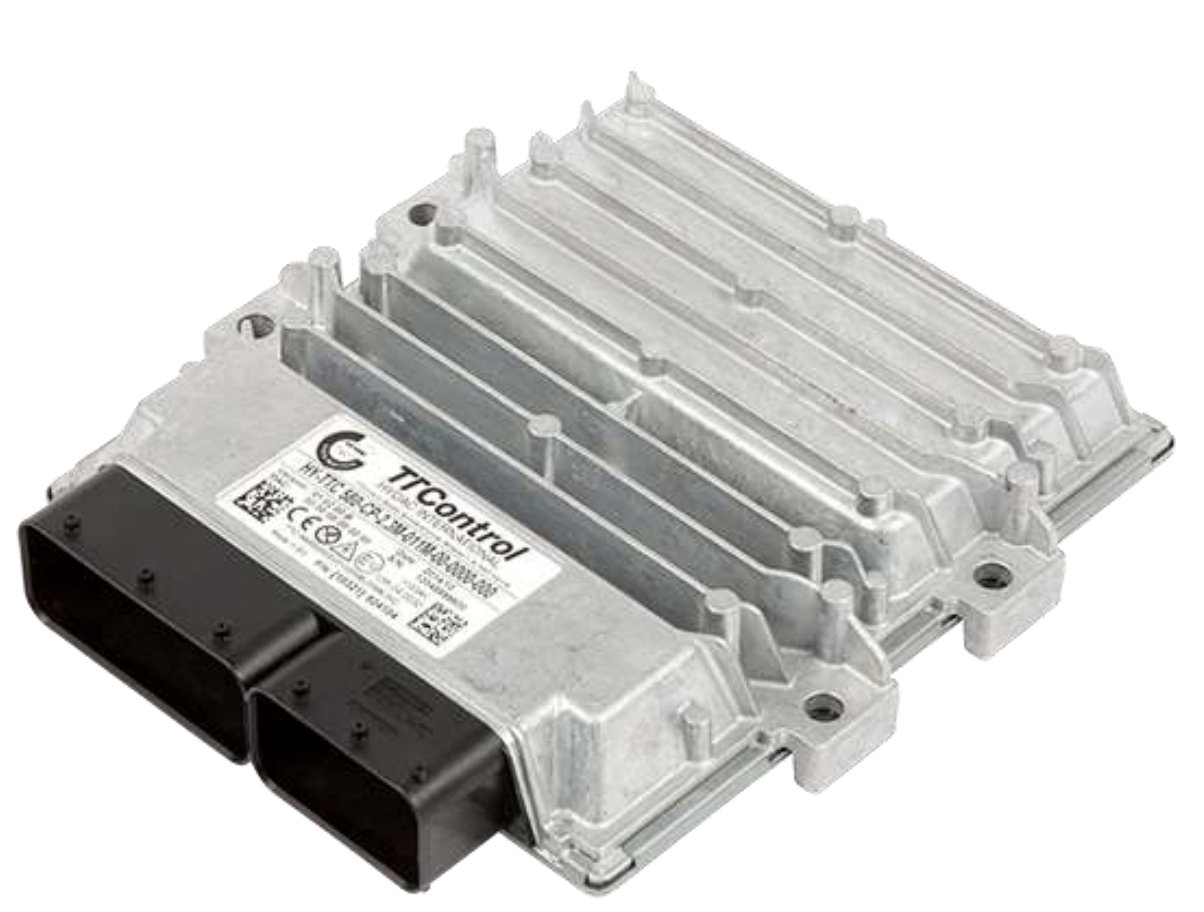

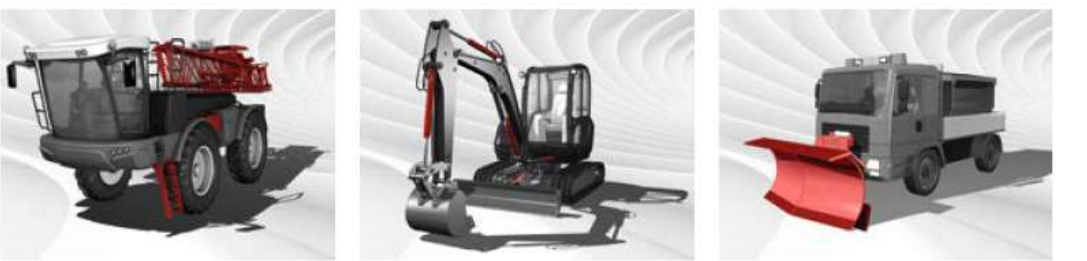

#### https://www.ttcontrol.com

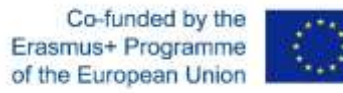

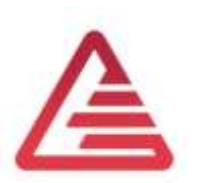

## Description TTC510

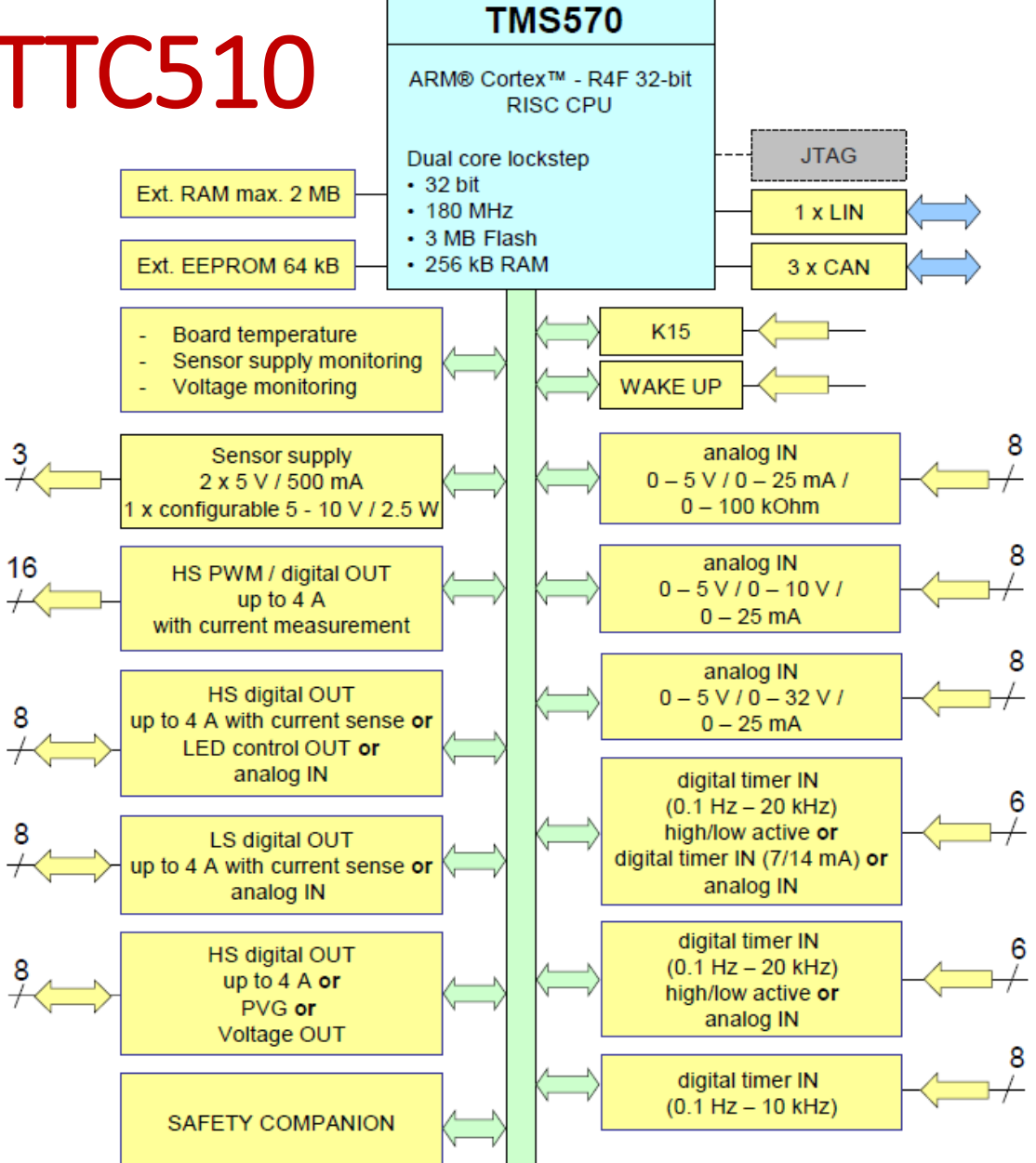

Co-funded by the Erasmus+ Programme of the European Union

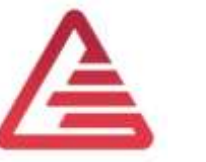

### ECU – Target-performance comparison

|                                                       | Quantity                                           | Range                                                          | Possible with HY TTC 510?                                                                                             |
|-------------------------------------------------------|----------------------------------------------------|----------------------------------------------------------------|----------------------------------------------------------------------------------------------------|
| CAN                                                   | ~2                                                 | 500 kBaud                                                      | - Yes (3 CAN-Interfaces available)                                                                                    |
| Sensor Supply                                         | ensor Supply 1 5 V - Yes (2 x 5 V supply on board) |                                                                | <ul> <li>Yes (2 x 5 V supply on board)</li> </ul>                                                                     |
| Sensor Supply 1 10 V - Yes (1 x programmable betwe V) |                                                    | <ul> <li>Yes (1 x programmable between 5 V an 10 V)</li> </ul> |                                                                                                    |
| Voltage out 5 V                                       | 1                                                  | 0 - 5 V                                                        | - Yes                                                                                                    |
| PWM out                                               | 2                                                  | 10 kHz<br>0 – 100 %<br>0 – 5 V                                 | <ul> <li>No (maximum 1 kHz)</li> <li>Yes</li> <li>Yes/No → Voltage level must be adapted (voltage divider)</li> </ul> |
| Timer in                                              | 1                                                  | 2000 Hz                                                        | - Yes (maximum 20 kHz)                                                                                                |
| Digital in                                            | 1                                                  | 1.9 V → logical 0<br>5.5 V → logical 1                         | - Yes                                                                                                    |
| Analog in                                             | 1                                                  | 5 V                                                            | - Yes                                                                                                    |
| Counter in                                            | 1                                                  | 1.9 V → logical 0<br>5.5 V → logical 1                         | <ul> <li>Yes (for Simulink, a Workaround is necessary)</li> </ul>                                                     |

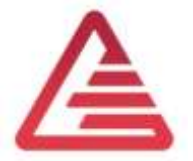

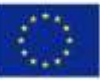

### ECU – Target-performance comparison

- Minimum cycle time: 2 ms
  - OK. The cycle time can be adjusted in discreet steps. The minimum value is 1 ms.
- Automatic Software generation out of Simulink
  - OK. A Simulink-Library is included in the scope of delivery. A basic description, for correct solver settings
    is available.
- Calibration via XCP or CCP
  - OK. CCP is supported in the polling mode.
- Calculation with Floating Points (single, double, ...)
  - OK. The µP has a FPU on board.

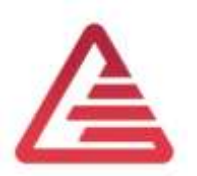

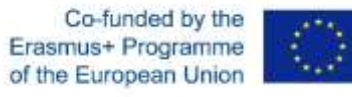

## ECU – Circuit diagram of Input's

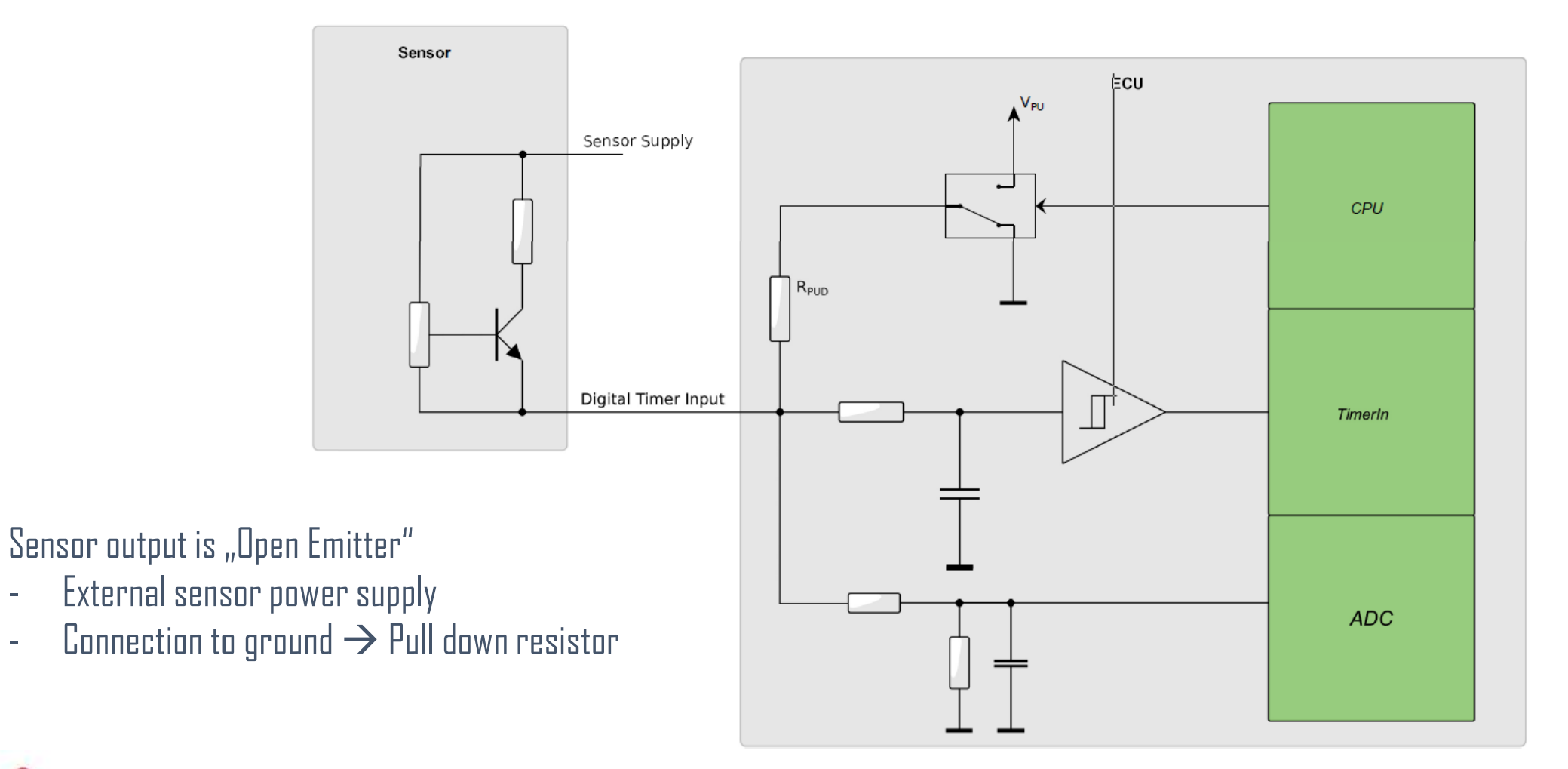

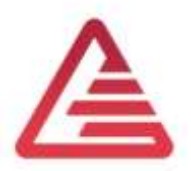

-

-

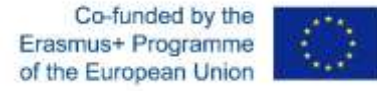

## System overview

- 1) ECU HY-TTC 510
- 2) Device under Test (DUT)
- 3) PCAN-USB Interface for flashing
- 4) Vector VN1630 USB to CAN Interface for application (CCP) and measurement
- 5) H-Bridge
- 6) Current transducer

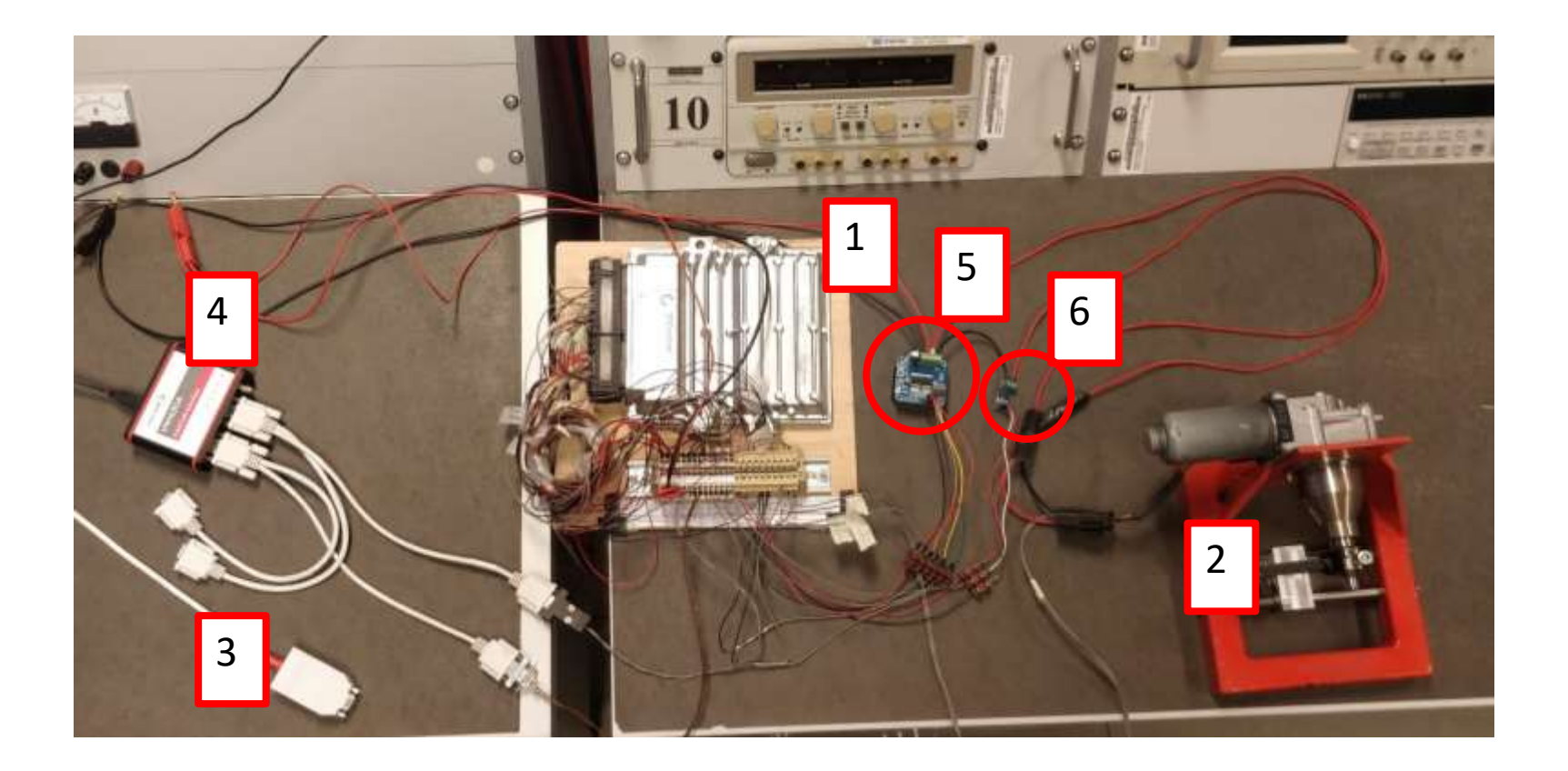

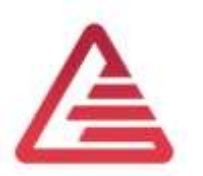

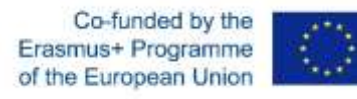

## System block diagram

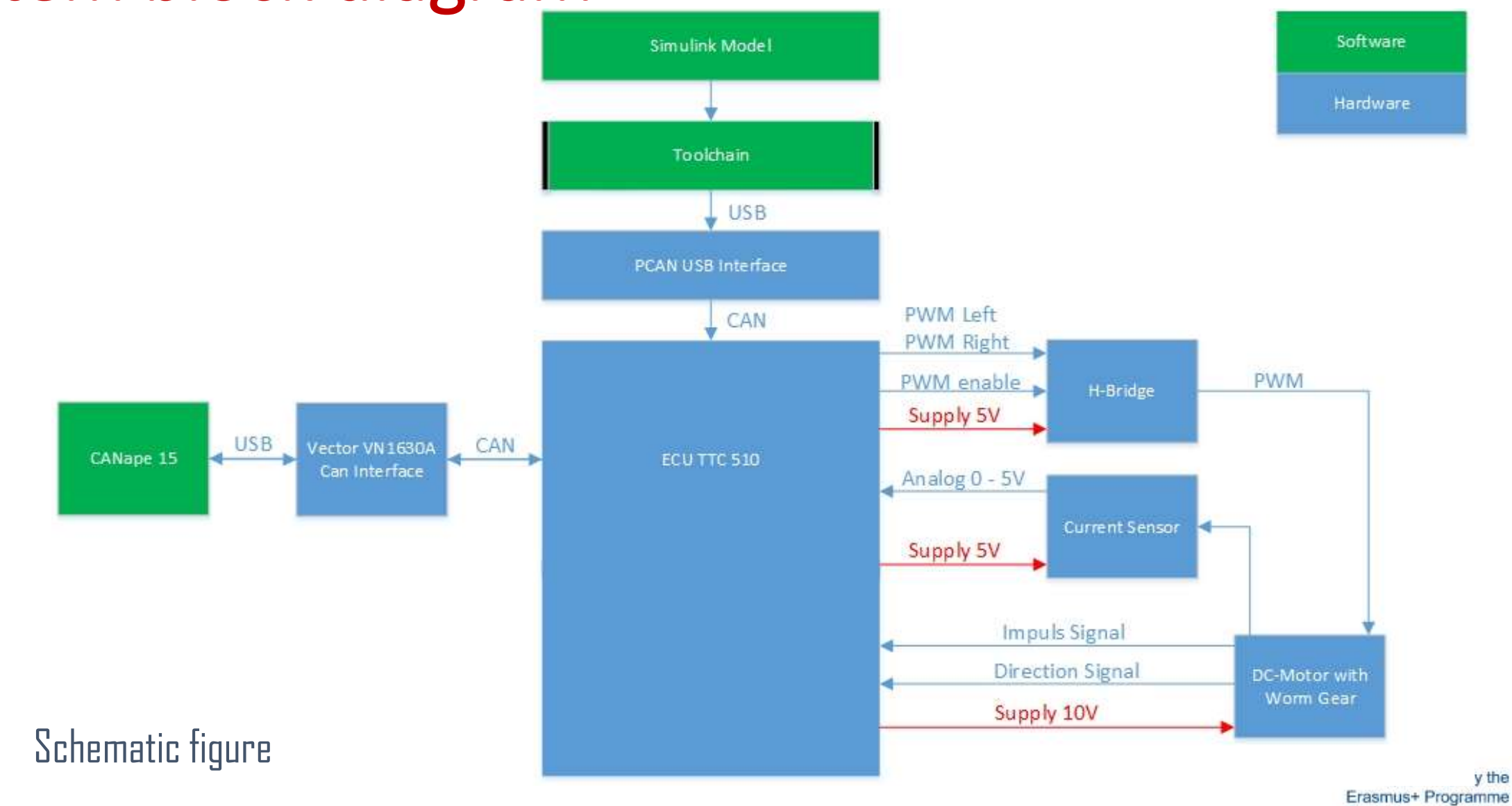

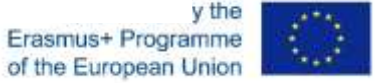

#### **Tool chain description**

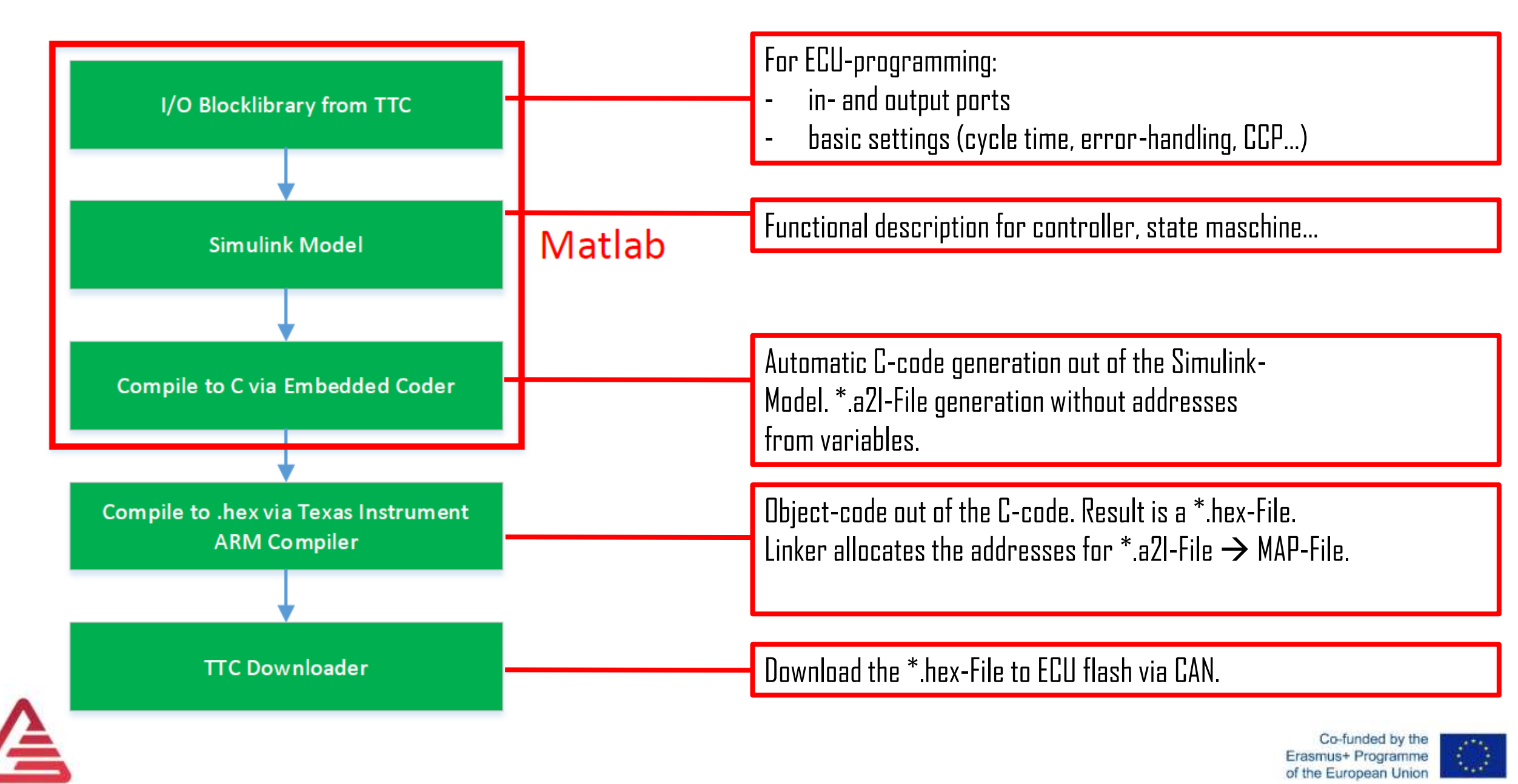

#### TTC IO-Library

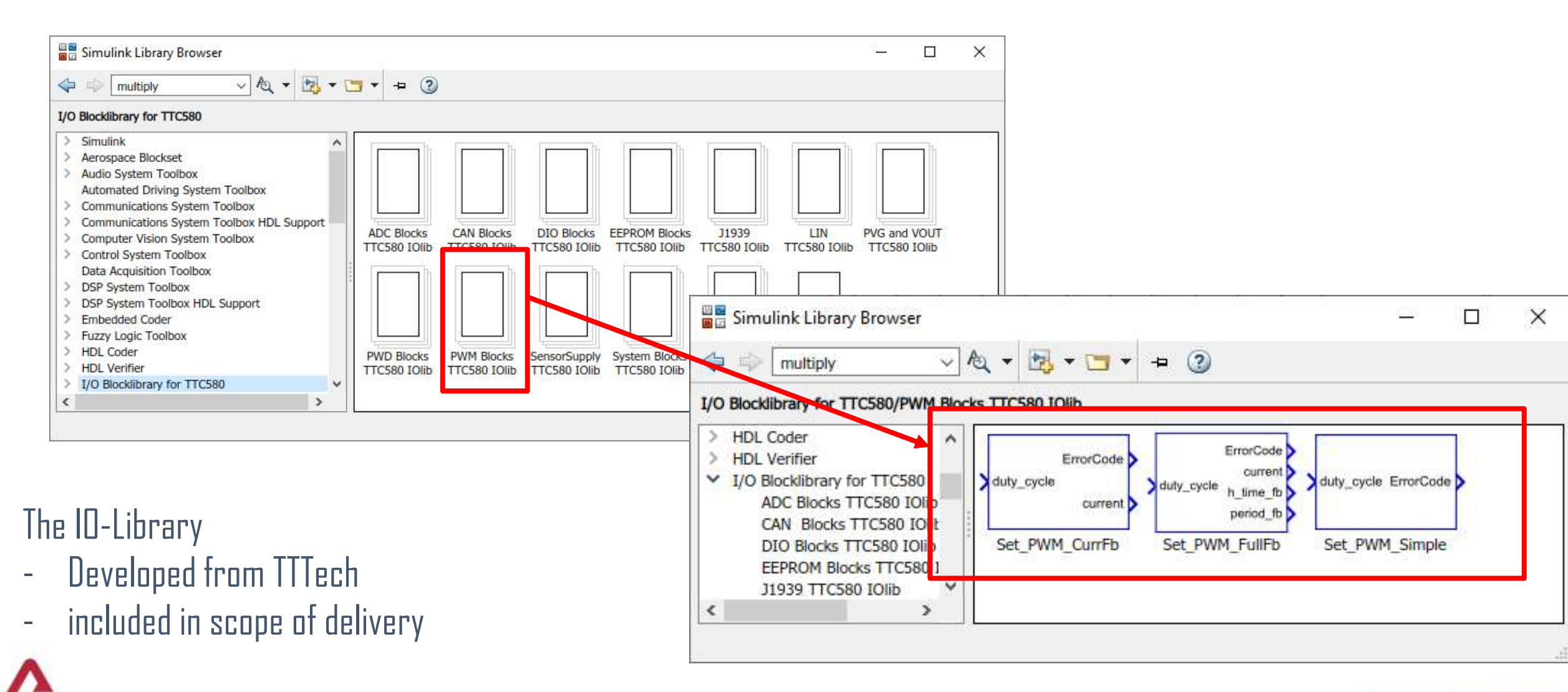

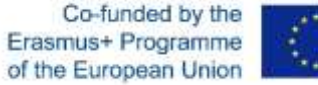

Change PWM ratio as a function of a voltage signal

Global Settings for the ECU  $\rightarrow$  Block MainDlg

Setup for:

- CAN Baudrate (max. 1000 kHz)
- Cycle (Duration) time
- CCP Addresses

#### Power outputs must be enabled

- Block Power\_Enable
  - $\texttt{D} \rightarrow \texttt{disable}$

 $1 \rightarrow \text{enable}$ 

Data type: Boolean

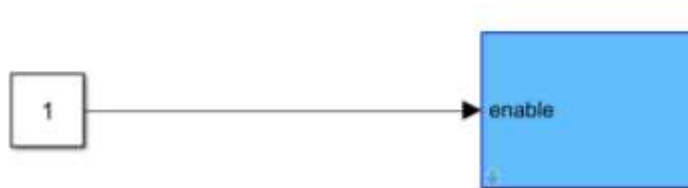

ErrorCode

ExecutionTime

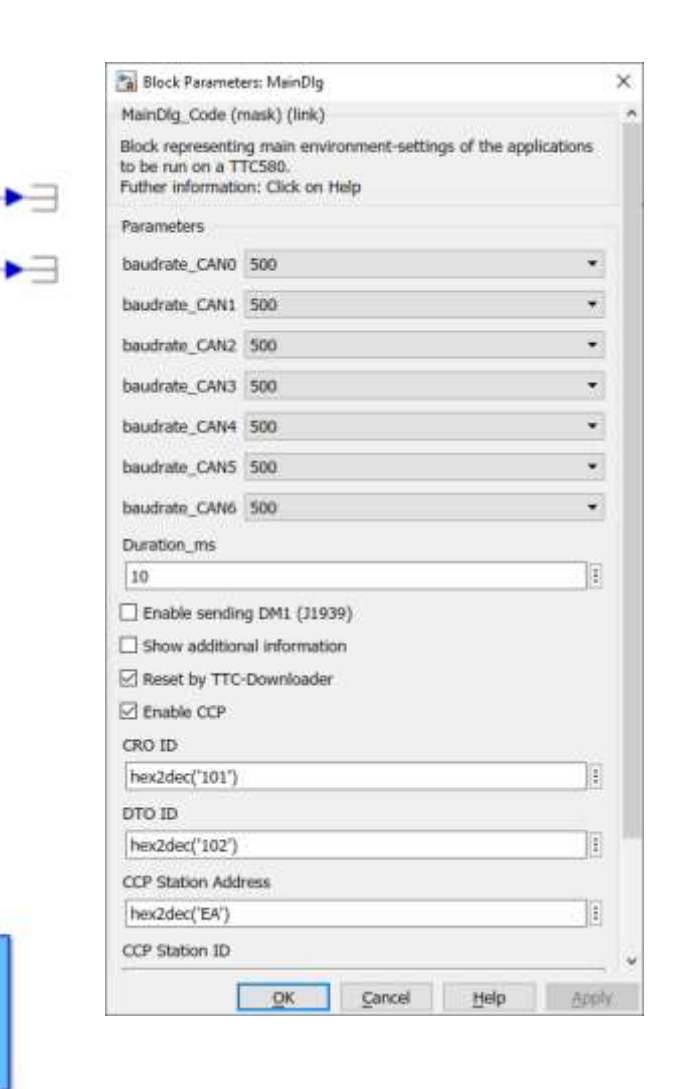

Power\_Enable

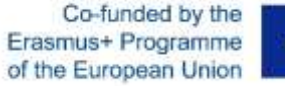

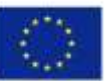

Change PWM ratio as a function of a voltage signal

Input: Voltage Signal Choosing an Analog-Input port  $\rightarrow$  Block  $ADC\_Absolute\_10V$ Choose the input port that fits to the conector pinning:

Pin 131 is connected  $\rightarrow$  IO\_ADC\_09

For more infos see *[1] 4.10 Analog Input 2 Modes* 

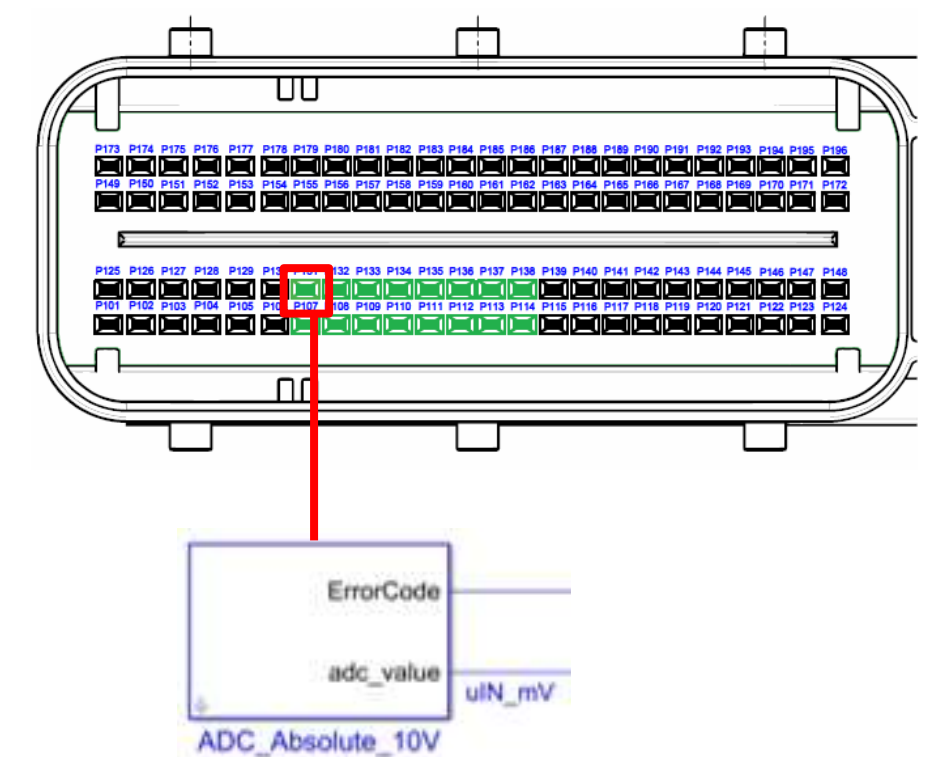

| Pin No. | Function 1               | Function 2          | SW-define |
|---------|--------------------------|---------------------|-----------|
| P107    | Analog 05 V, 010 V Input | Analog 025 mA Input | IO ADC 08 |
| P131    | Analog 05 V, 010 V Input | Analog 025 mA Input | IO ADC 09 |
| P108    | Analog 05 V, 010 V Input | Analog 025 mA Input | IO_ADC_10 |
| P132    | Analog 05 V, 010 V Input | Analog 025 mA Input | IO_ADC_11 |
| P109    | Analog 05 V, 010 V Input | Analog 025 mA Input | IO ADC 12 |

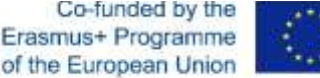

Change PWM ratio as a function of a voltage signal

Output: PWM-Siganl

Choosing a PWM output port  $\rightarrow$  Block  $ADC\_Absolute\_10V$ Choose the input port that fits to the conector pinning:

Pin 177 is connected  $\rightarrow$  10\_PWM\_01

For more infos see *[1] 4.12 High-Side PWM Outputs* 

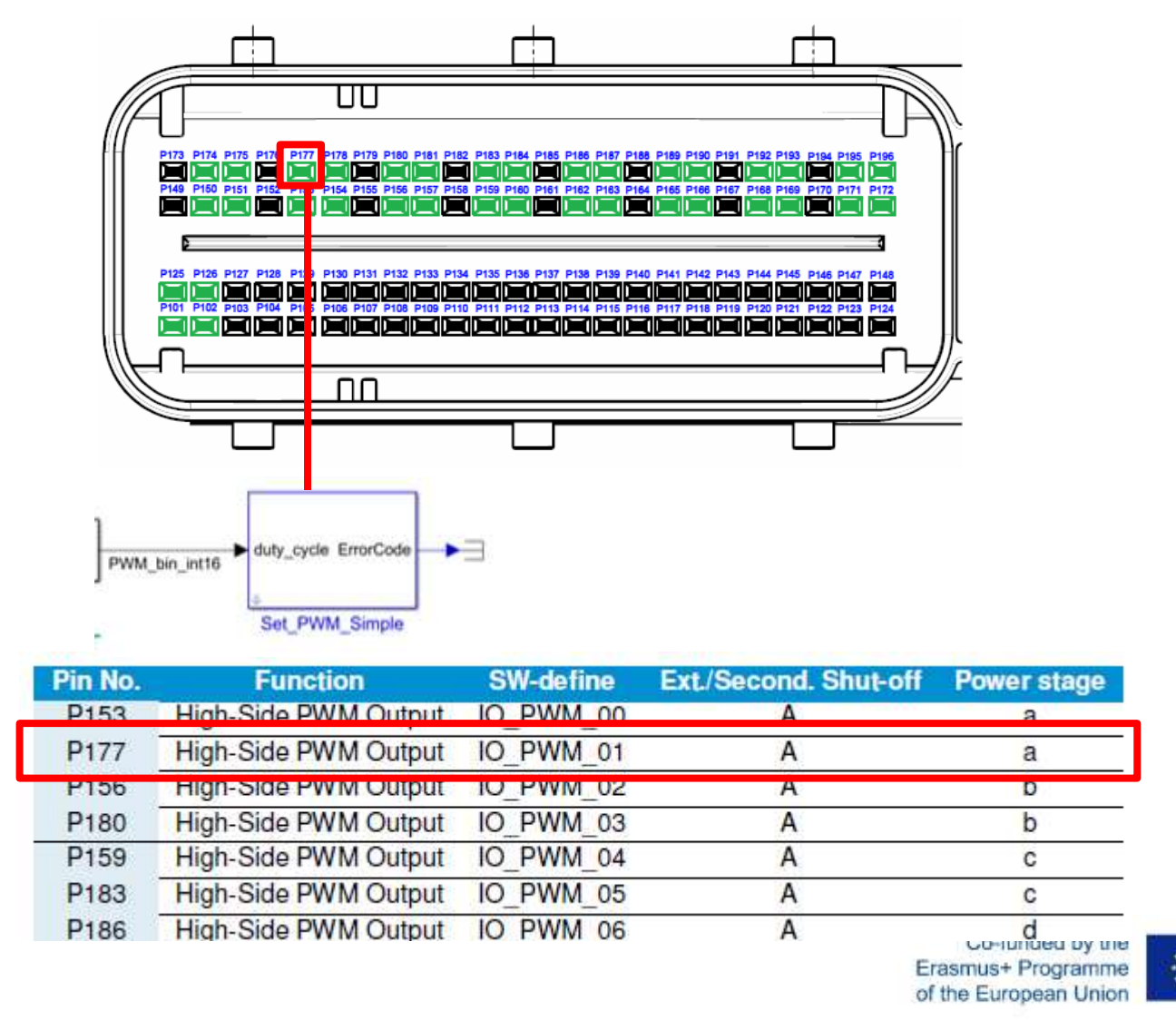

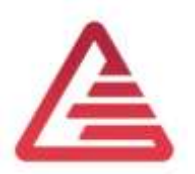

Change PWM ratio as a function of a voltage signal

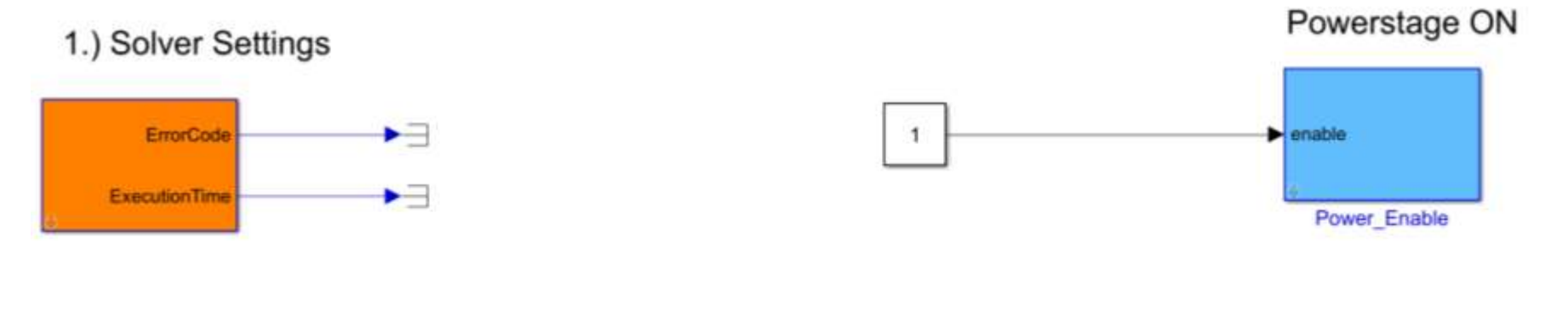

IO\_ADC\_09 ->Pin Number 131

IO\_PWM\_01 ->Pin Number 177

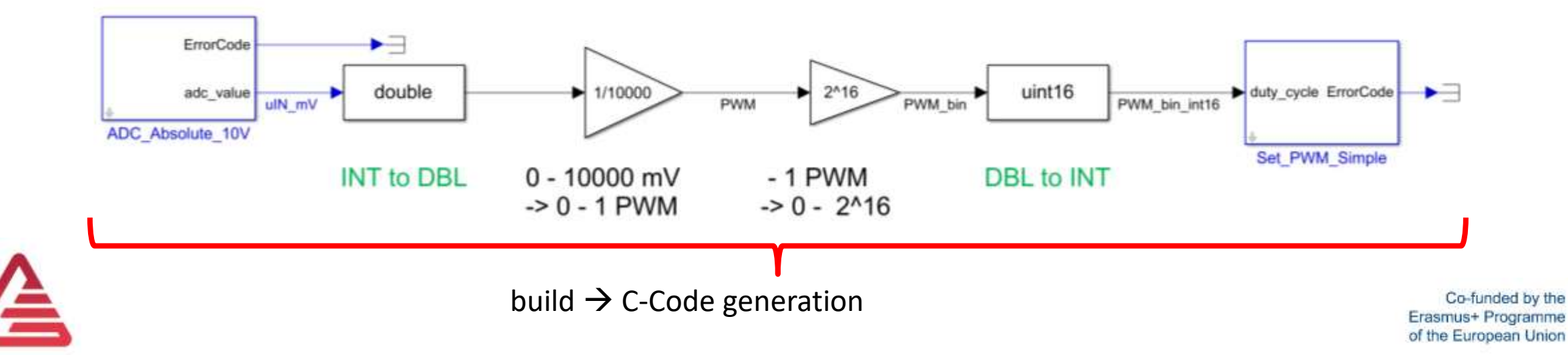

#### **Embedded Coder**

#### Embedded Coder:

https://mathworks.com/products/embedded-coder.html

The correct Simulink solver settings must be set before compiling the model.

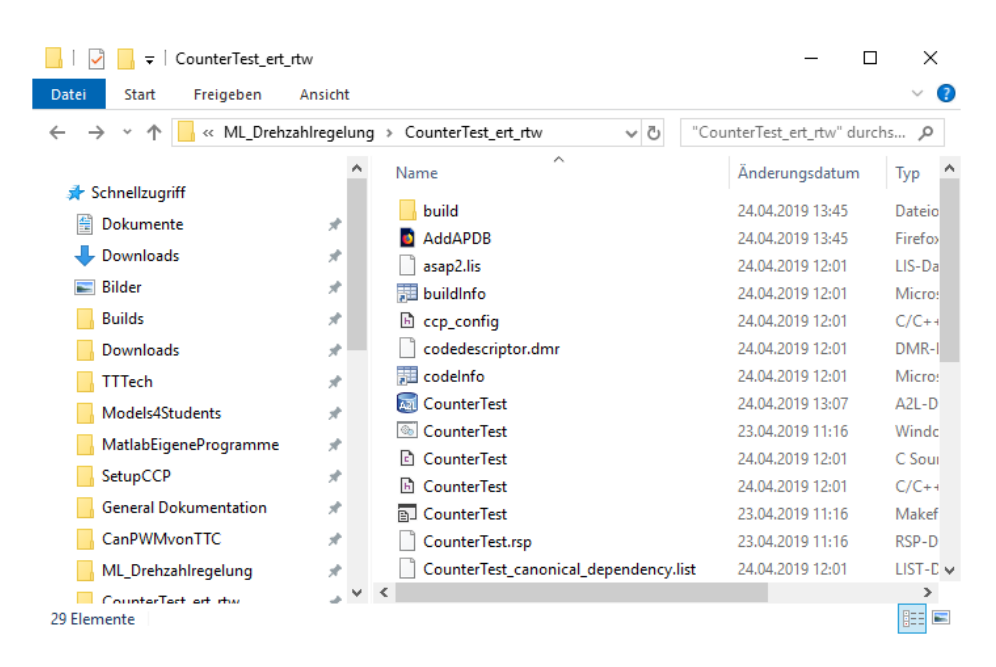

| * Simulink Coder version : 8.14 (R2018a) 06-Feb-20<br>* C/C++ source code generated on : Wed Apr 24 12:01:23 201                                                                                                    |
|----------------------------------------------------------------------------------------------------|
| <pre>* * * Target selection: ert.tlc * Embedded hardware selection: Texas Instruments-&gt;TMS570 ( * Emulation hardware selection: * Differs from embedded hardware (MATLAB Host) * Code generation objectives: Unspecified * Validation result: Not run */</pre>                                                                                                    |
| □ /************************************                                                                                                    |
| * Includes                                                                                                    |
|                                                                                                    |
| #include "TO Driver.h"                                                                                                    |
| #include "IO RTC.h"                                                                                                    |
| <pre>#include "CounterTest.h"</pre>                                                                                                    |
| <pre>#include "ccp.h"</pre>                                                                                                    |
| <pre>#include "ccp_config.h"</pre>                                                                                                    |
| <pre> /************************************</pre>                                                                                                    |
| /* modify to adjust application version */                                                                                                    |
| #define MAJOR_NUMBER ØU                                                                                                    |
| #define MINOR_NUMBER 1U                                                                                                    |
|                                                                                                    |
|                                                                                                    |
| I                                                                                                    |
| $\lambda = \Delta = \frac{1}{2} \frac{1}{2} \frac{1}$ |
| $xe \rightarrow object mes (1, mex)$                                                                                                    |
| ade Composer Studio:                                                                                                    |

http://processors.wiki.ti.com/index.php/Download CCS

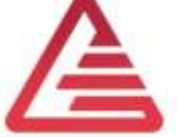

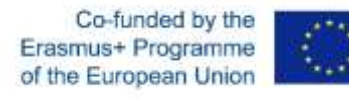

### TTC-Downloader

Flashing the ECU:

- Upload the \*.hex-File from the PC to the ECU
- Physical Connection between PC and ECU  $\rightarrow$  CAN
- Download Software → TTC-Downloader (included in scope of delivery)
- For CAN-Connection  $\rightarrow$  USB to CAN-Interface PCAN from Peak-System

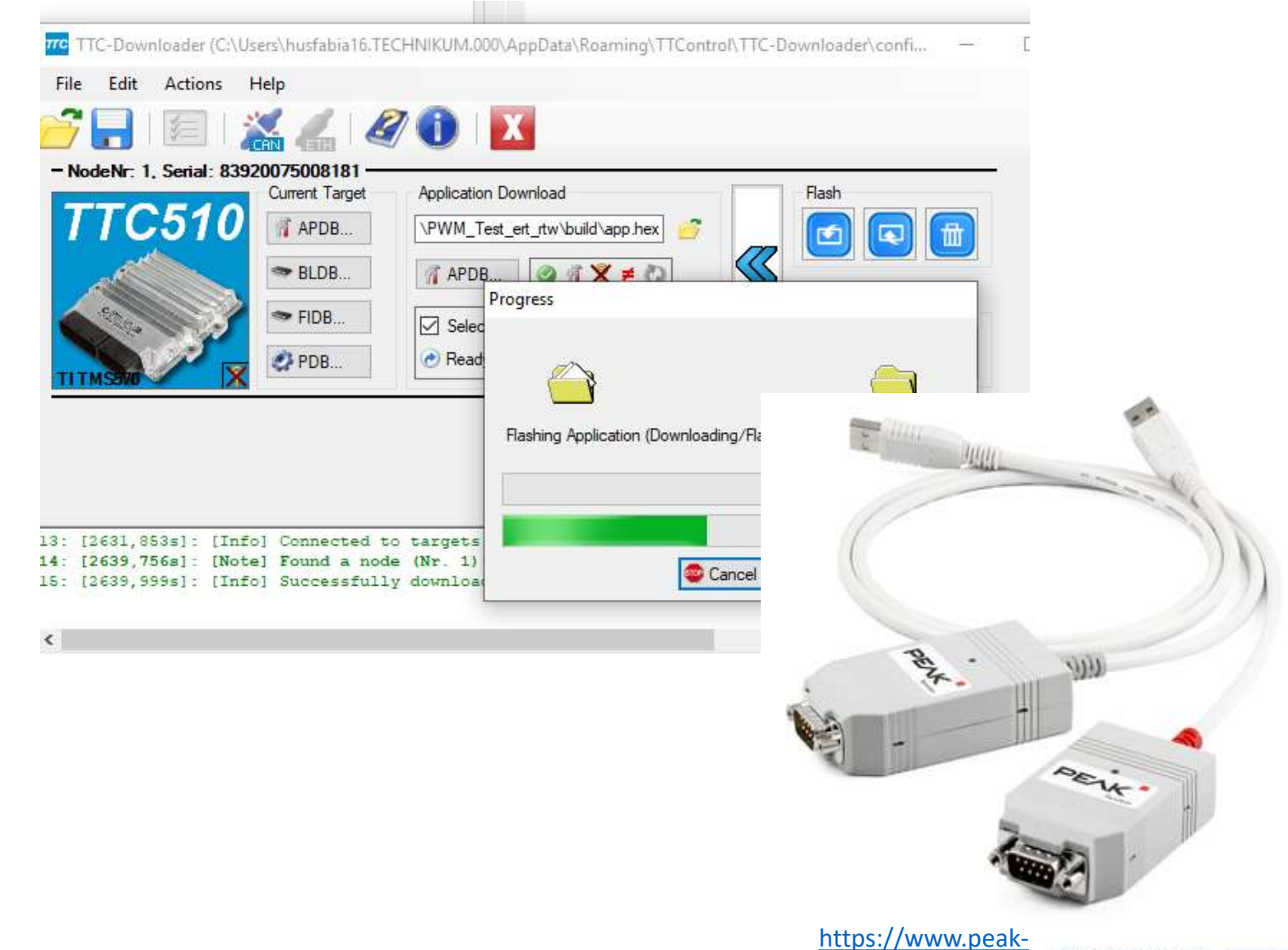

Co-funded by the

Erasmus+ Programme of the European Union

system.com

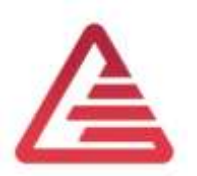

## **Speed Controller**

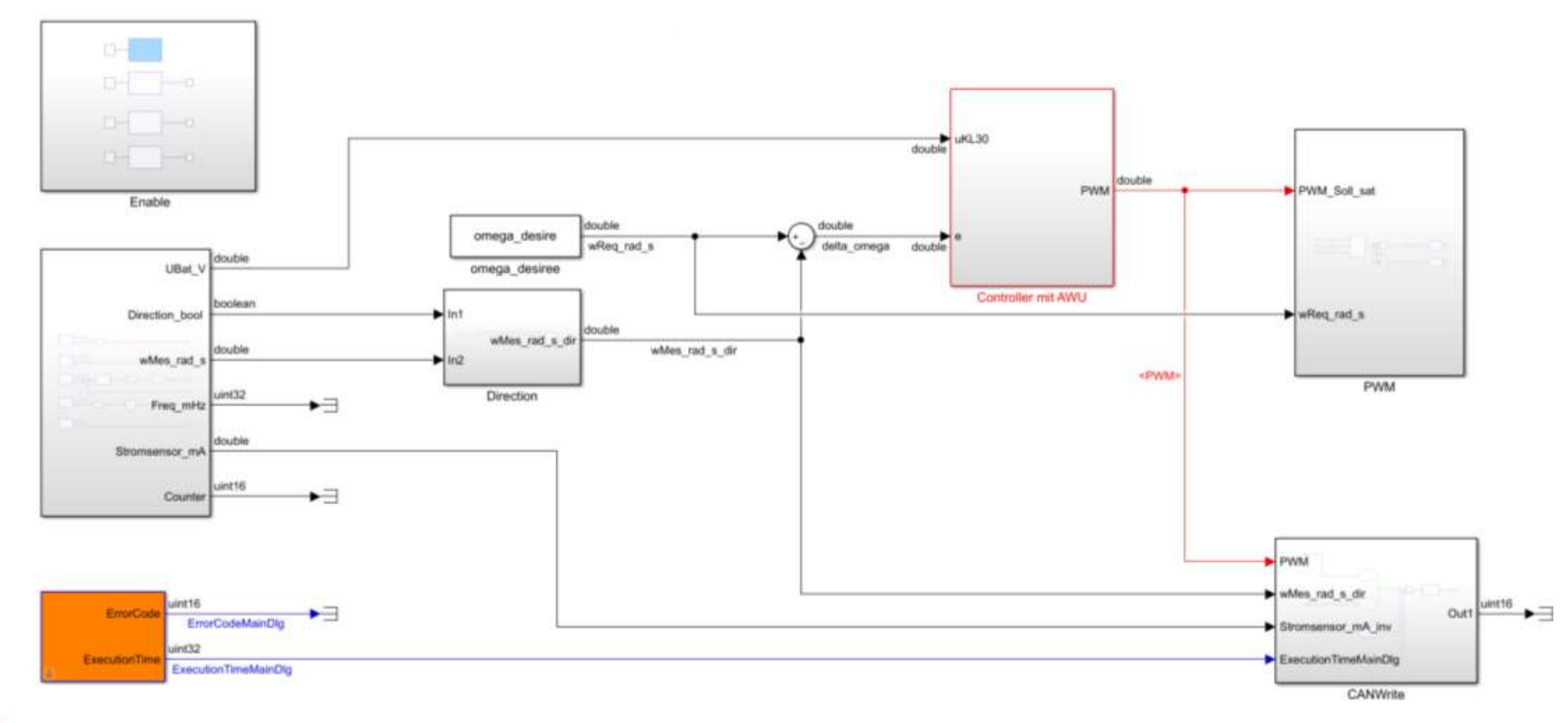

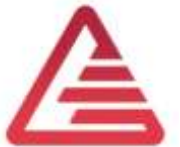

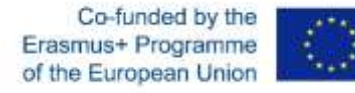

### **ECU-Calibration with CCP**

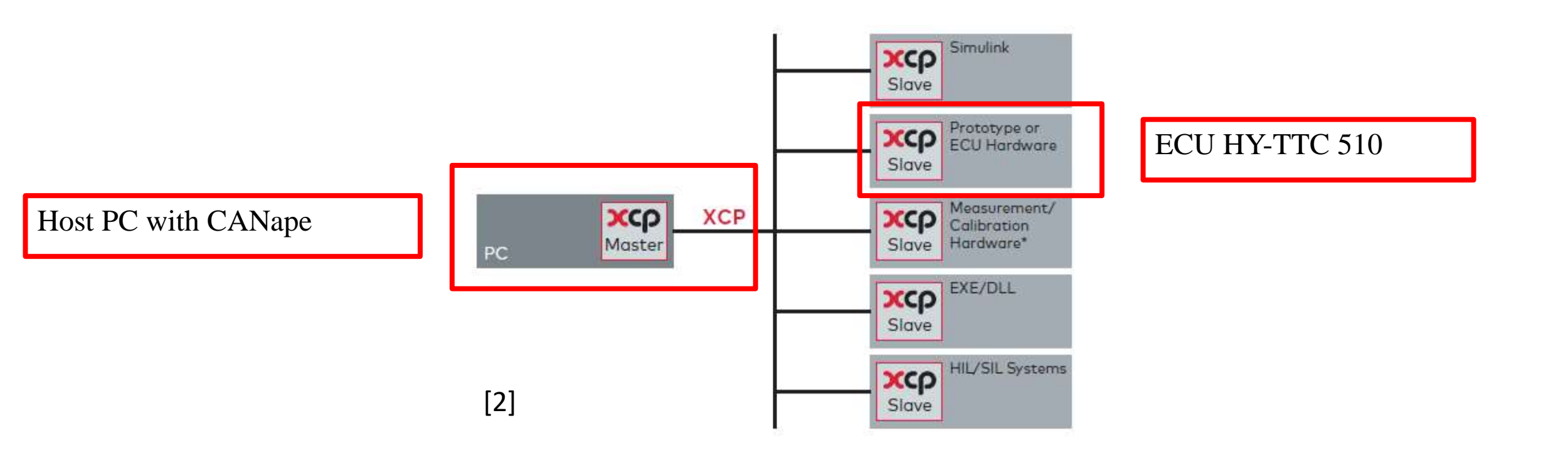

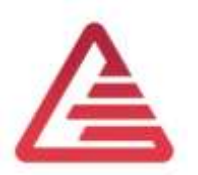

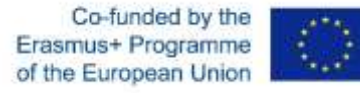

## **ECU-Calibration with CCP**

Schematic figure of the calibration concept

- Calibration Software CANape from Vector Informatics -

https://www.vector.com/int/en/

- Connection CANape <-> ECU with VN1630 CAN Interface
- A2L-File generated by Simulink Embedded Coder and TI ARM Compiler
- Controller Model from Simulink

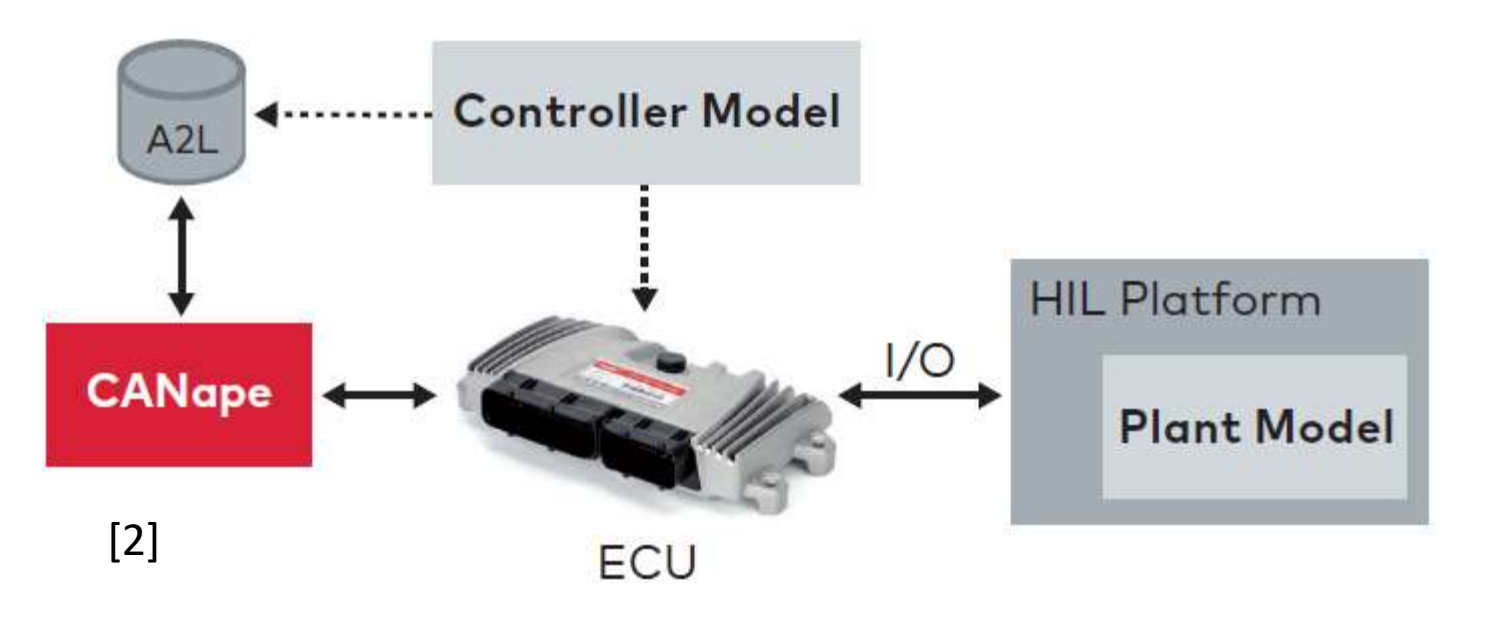

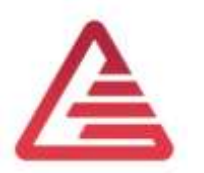

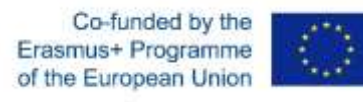

### **CANape Example**

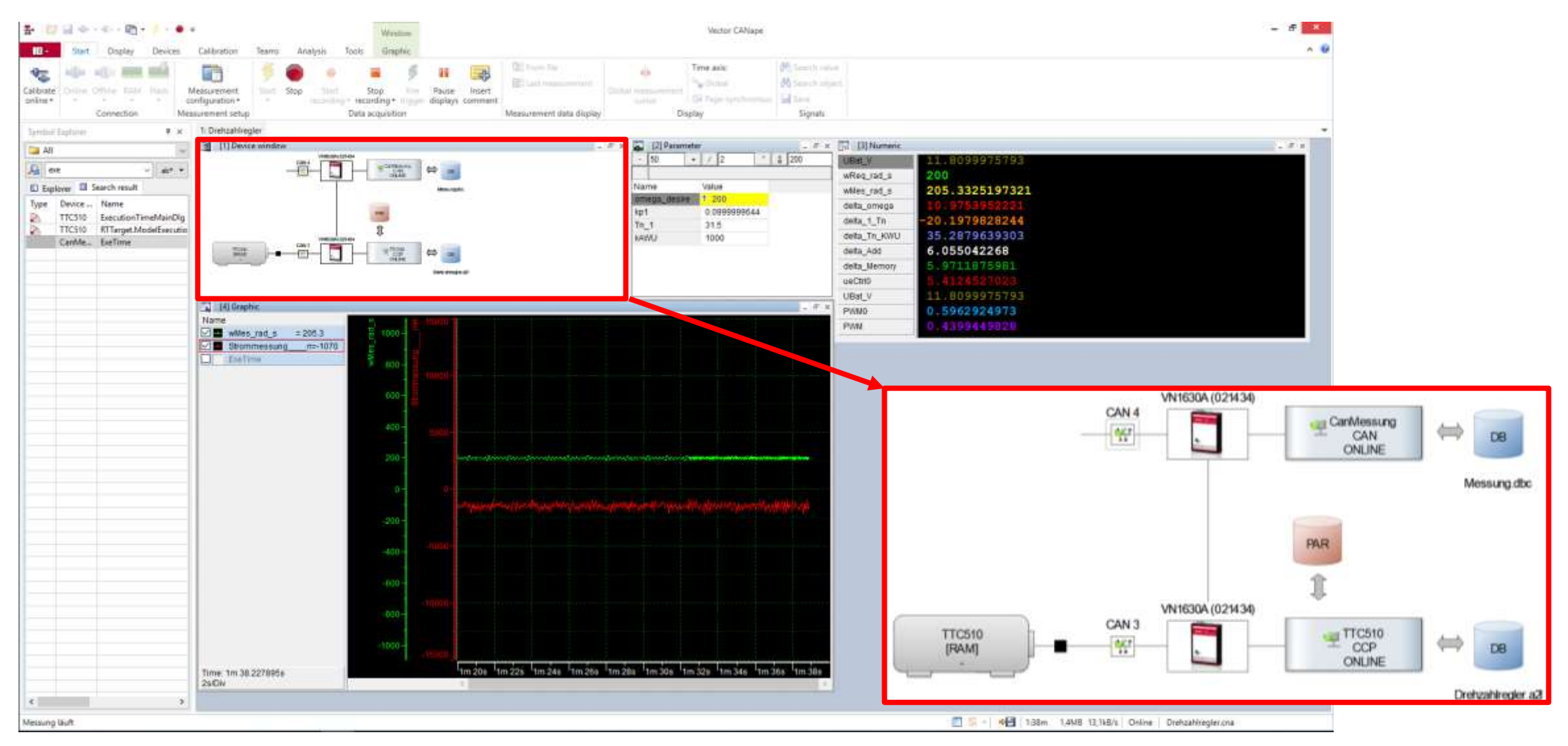

Co-funded by the Erasmus+ Programme of the European Union

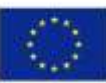

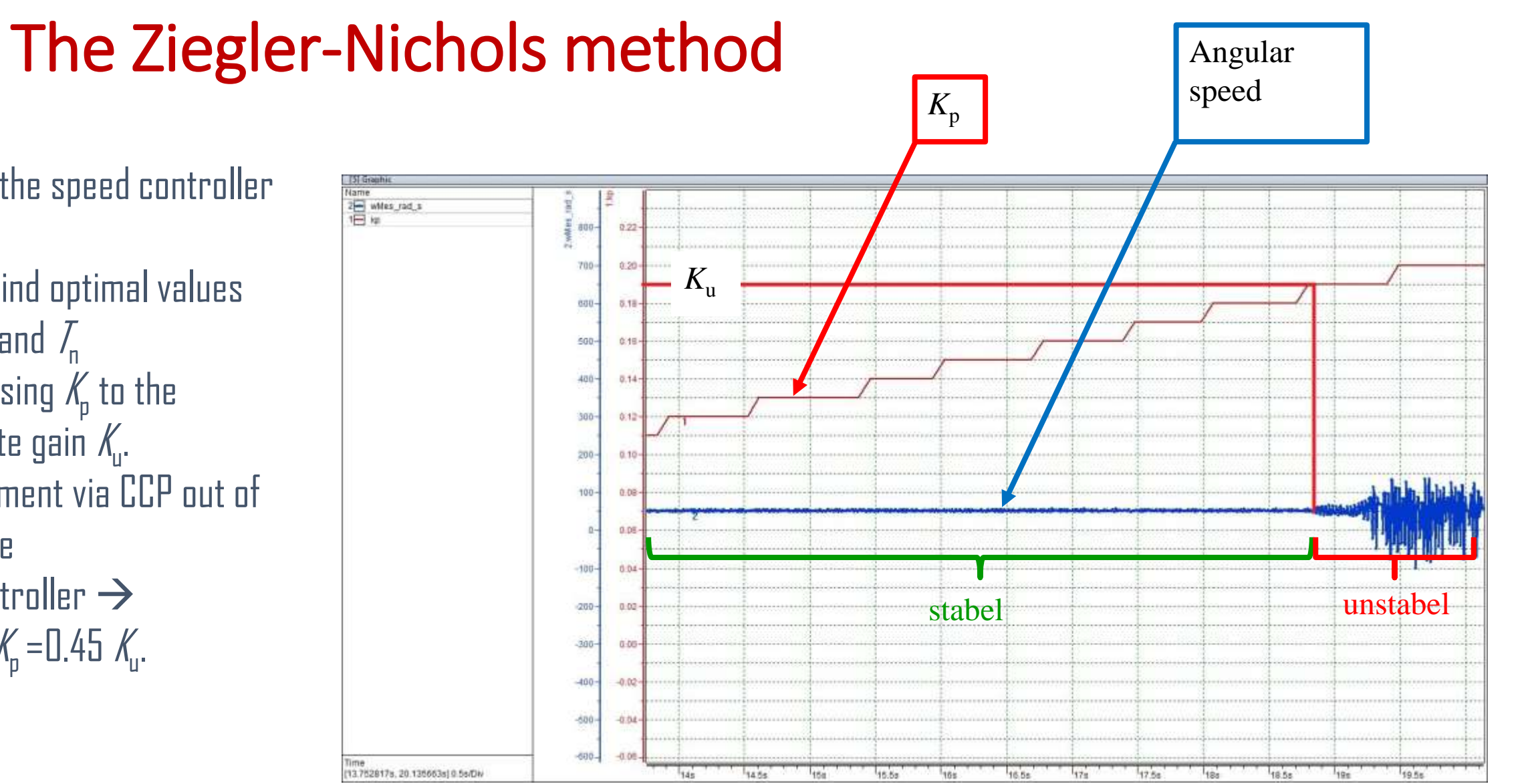

#### Setup for the speed controller (PI)

- Goal: Find optimal values for  $K_p$  and  $T_n$
- Increasing  $K_{\rm D}$  to the ultimate gain  $K_{\mu}$ .
- Adjustment via CCP out of -CANape
- PI-controller  $\rightarrow$  $K_{\rm o} = 0.45 K_{\rm o}$ .

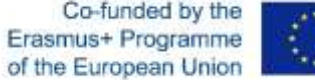

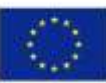

### The Ziegler-Nichols method

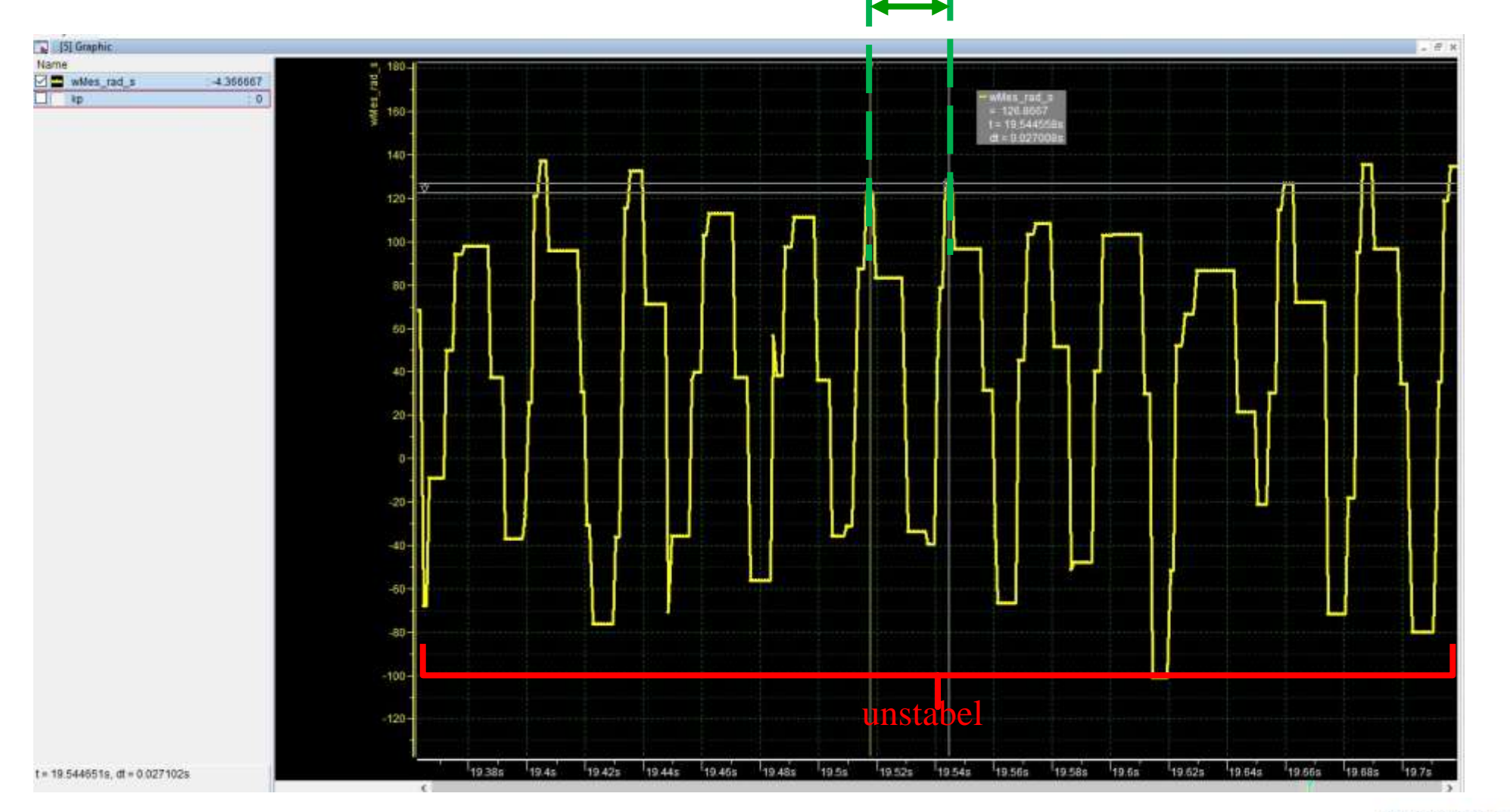

 $T_{\rm u}$ 

 $T_{\rm i}$  = 0.8  $T_{\rm u}$ 

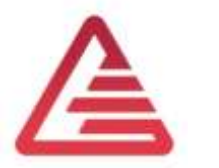

Co-funded by the Erasmus+ Programme of the European Union

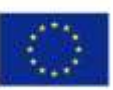

## ECU – adjust the DC motor speed

The TTC510-ECU has no H-Bridge included.

- External device must be used
- The ECU controls the H-Bridge with a PWM-Signal
- Maximum PWM-frequency from
   ECU is 1 kHz → Problem:
   structure-borne sound

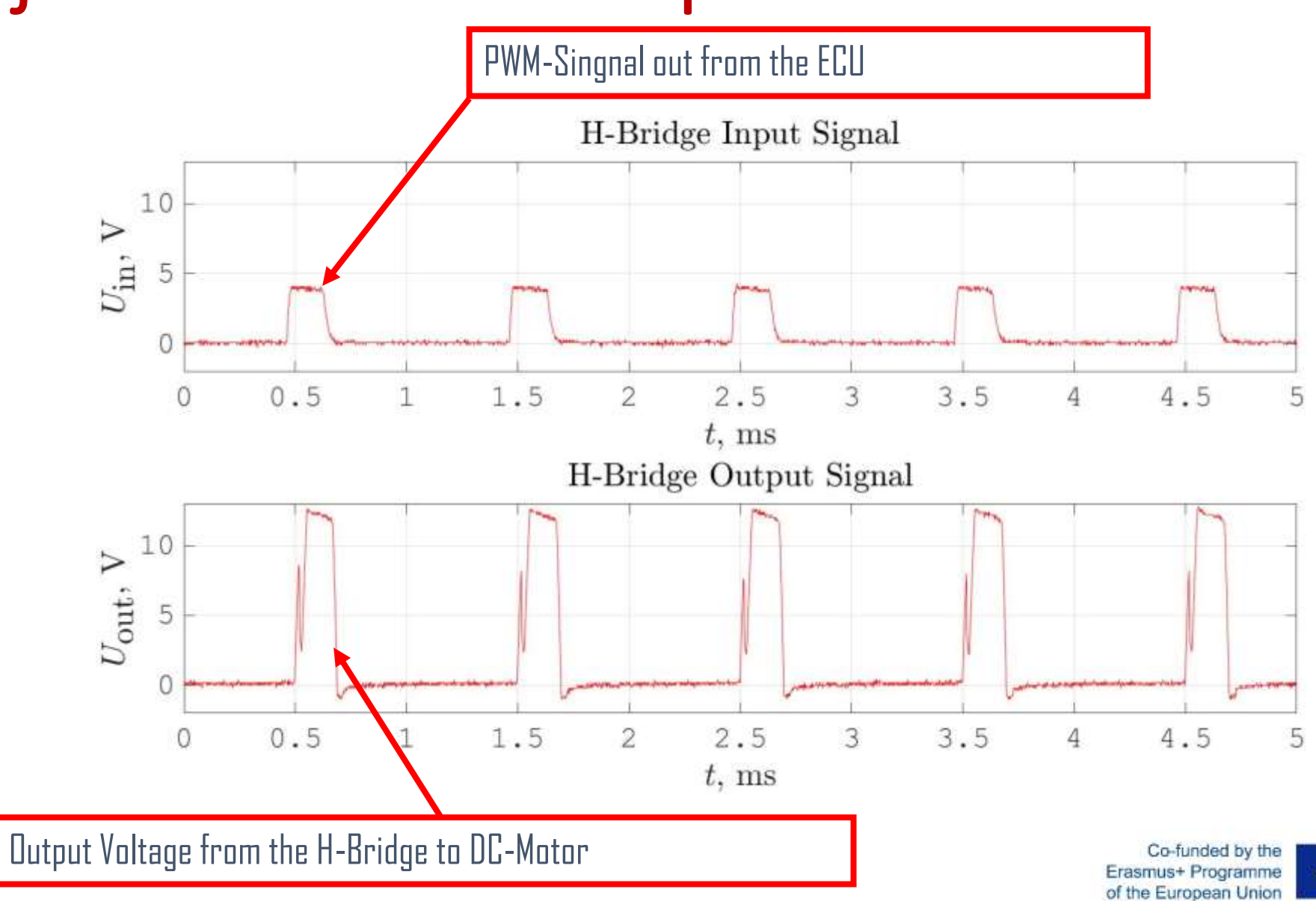

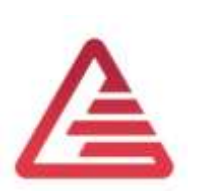

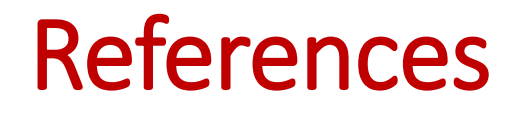

[1]TT Control GmbH: HY-TTC 500 System Manual Programmable ECU for Sensor-ActuatorManagement Product Version 01.04;28 June 2017

[2] Andreas Patzer | Rainer Zaiser: XCP – The Standard Protocol for ECU Development; Vector Informatik GmbH - Stuttgart, Germany (<u>Free download</u>)

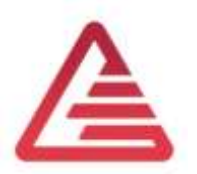

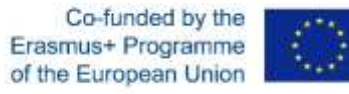

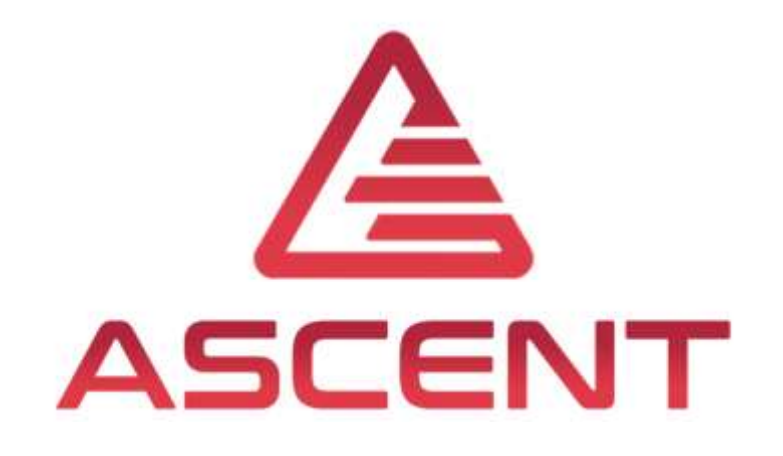

# Setting up a Mechatronic System

4<sup>th</sup> Training in Rio de Janeiro, BRA

6<sup>th</sup>-9<sup>th</sup> of May 2019

**Thomas Lechner** 

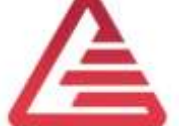

"The European Commission support for the production of this publication does not constitute an endorsement of the contents which reflects the views only of the authors, and the Commission cannot be held responsible for any use which may be made of the information contained therein."

Co-funded by the Erasmus+ Programme of the European Union

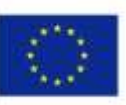

FOR EDUCATIONAL PURPOSE ONLY